## 第99节 创建Flow Screen组件

梦想IT学校

第9天

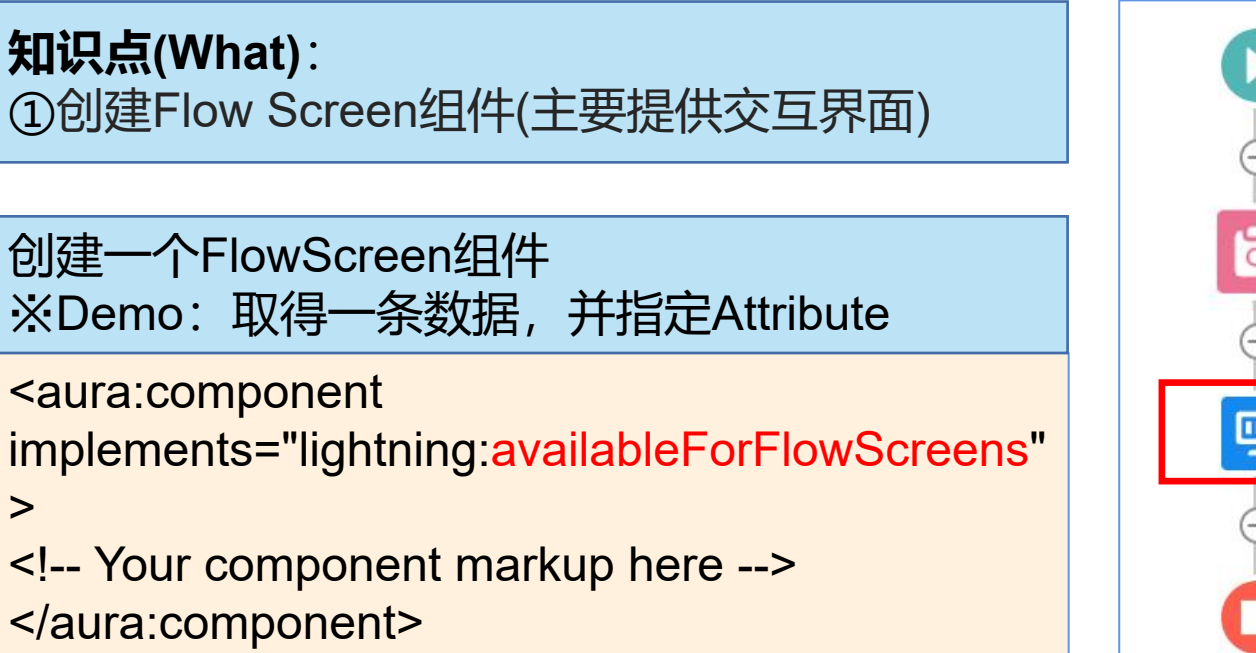

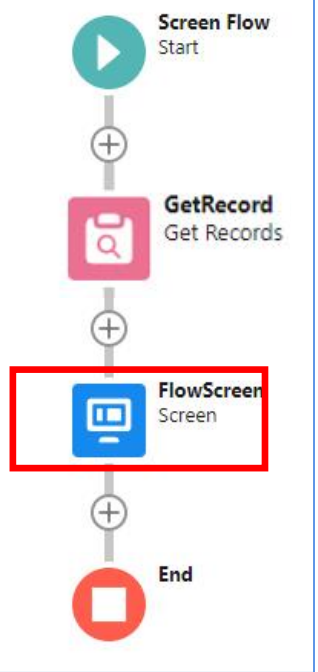

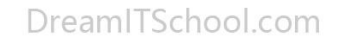

DreamITSchool.com

DreamITSchool.com

>

DreamITSchool.com

## 第100节 创建Flow Action组件

梦想IT学校

第9天

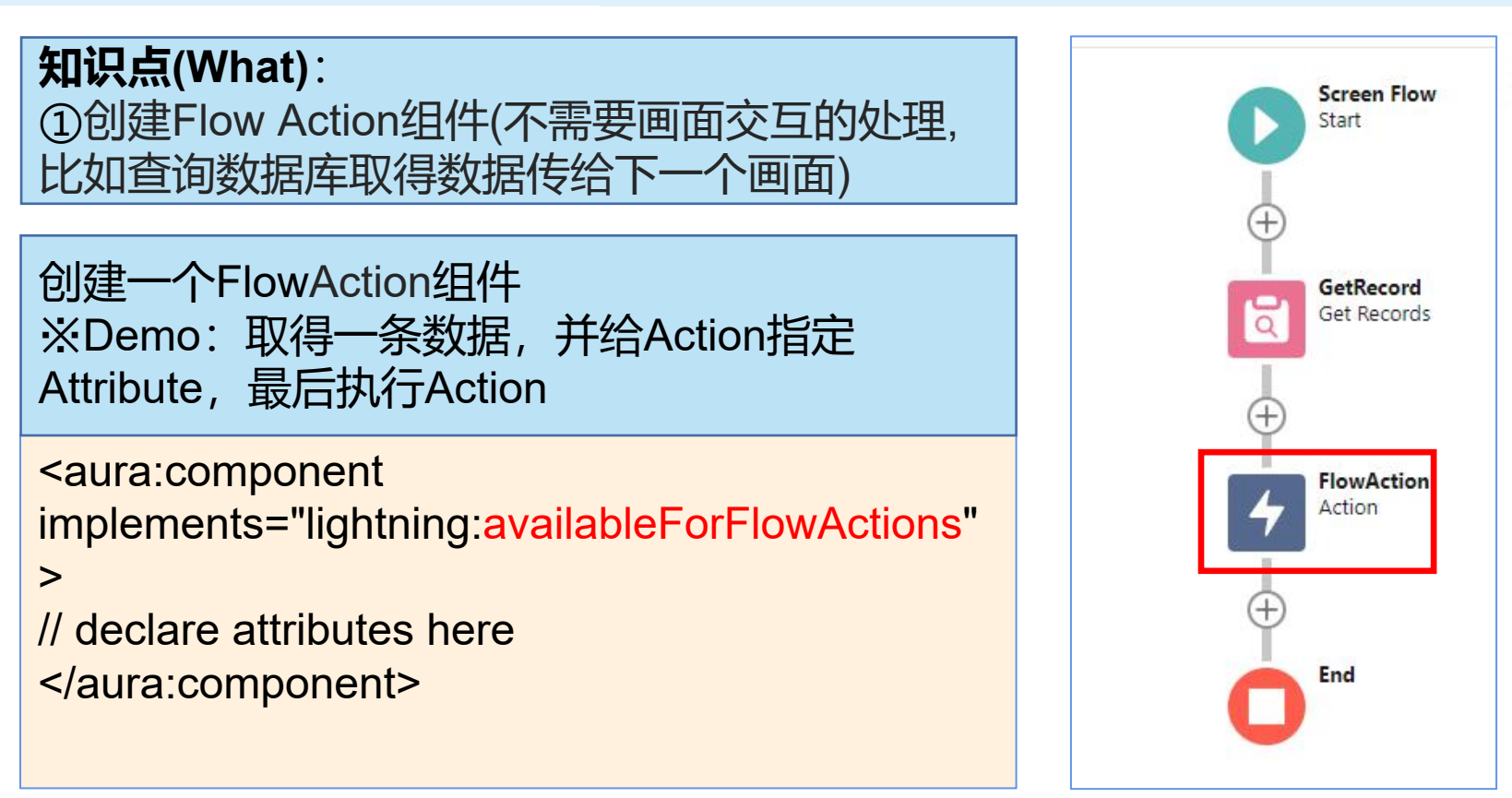

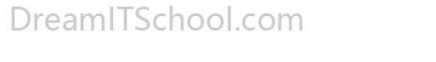

DreamITSchool.com

DreamITSchool.com

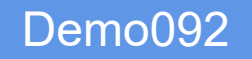

## 第101节在Flow中支持的Aura Attribute

DreamITSchool.com

## 梦想IT学校

## **知识点(What)**:

①一部分Attribute可以在Flow中的Aura内使用

#### Aura在Flow中可使用的Attribute和Flow中的变量 类型的对应关系

| Lightning Component Attribute Type                            |
|---------------------------------------------------------------|
| Custom Apex Class                                             |
| Boolean                                                       |
| Number                                                        |
| Date                                                          |
| DateTime                                                      |
| Number                                                        |
| String                                                        |
| String                                                        |
| The API name of the specified object, such as Account or Case |
| String                                                        |
|                                                               |

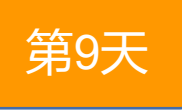

DreamITSchool.com

DreamITSchool.com

DreamITSchool.com

## 第102节在Aura中调用Flow

梦想IT学校

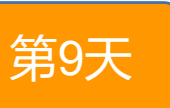

**知识点(What)**: ①在Aura中调用Flow

#### 需要使用Flow控件

})

```
<aura:component>
<aura:handler name="init" value="{!this}"
action="{!c.init}"/>
<lightning:flow aura:id="flowData"/>
</aura:component>
```

({
 init : function (cmp) {
 var flow = cmp.find("flowData");
 flow.startFlow("YourFlowName");
 }

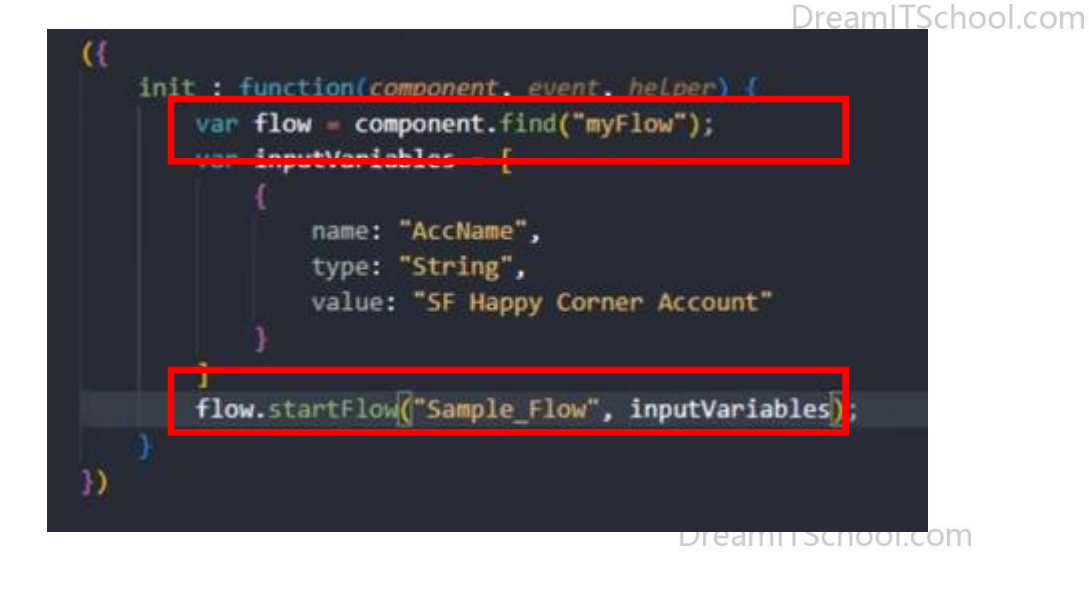

DreamITSchool.com

## 第103节在Aura中调用Flow,并给Flow传值

梦想IT学校

第9天

#### **知识点(What)**:

})

①在Aura中调用Flow的时候,传递参数

#### 创建一个FlowAction组件

```
<aura:component>
<aura:handler name="init" value="{!this}"
action="{!c.init}"/>
<lightning:flow aura:id="flowData"/>
</aura:component>
```

({
 init : function (cmp) {
 var flow = cmp.find("flowData");
 flow.startFlow("YourFlowName");
 }

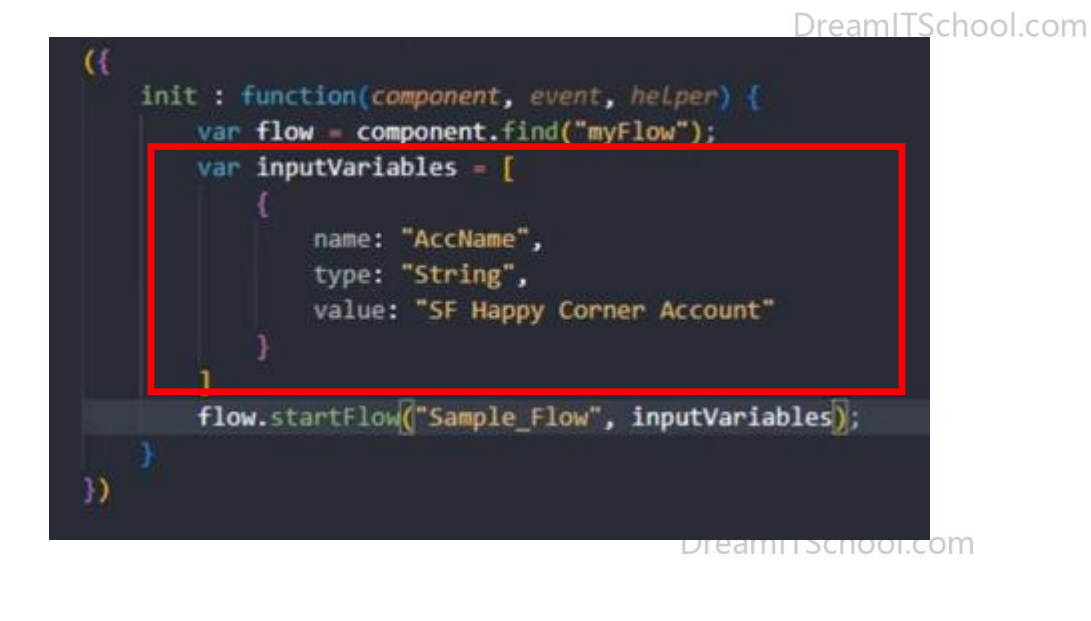

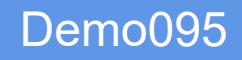

## 第104节在Aura中调用Flow,从Flow中取得Output变量

梦想IT学校

第9天

#### **知识点(What)**: ①从Flow中取得Output变量

#### CMP内容

lightning:flow aura:id="flowData" onstatuschange="{!c.handleStatusChange}" />

DreamITSchool.com

#### Controller内容

},

handleStatusChange : function (component, event) {
 if(event.getParam("status") === "FINISHED") {
 // Get the output variables and iterate over them
 var outputVariables =
 event.getParam("outputVariables");
 var outputVar;
 for(var i = 0; i < outputVariables.length; i++) {
 outputVar = outputVariables[i];
 // Pass the values to the component's attributes
 if(outputVar.name === "accountName") {
 component.set("v.accountName", outputVar.value);
 }
 // Pass the values to the component", outputVar.value);
 // Pass the values to the component outputVar.value);
 // Pass the values to the component outputVar.value);
 // Pass the values to the component outputVar.value);
 // Pass the values to the component outputVar.value);
 // Pass the values to the component outputVar.value);
 // Pass the values to the component outputVar.value);
 // Pass the values to the component outputVar.value);
 // Pass the values to the component outputVar.value);
 // Pass the values to the component outputVar.value);
 // Pass the values to the component outputVar.value);
 // Pass the values to the component outputVar.value);
 // Pass the values to the component outputVar.value);
 // Pass the values to the component outputVar.value);
 // Pass the values to the component outputVar.value);
 // Pass the values to the component outputVar.value);
 // Pass the values to the component outputVar.value);
 // Pass the values to the component outputVar.value);
 // Pass the values to the component outputVar.value);
 // Pass the values to the component outputVar.value);
 // Pass the values to the component outputVar.value);
 // Pass the values to the component outputVar.value);
 // Pass the values to the comp

## 第105节在Aura中调用Flow,从Flow中取得Output变量(实践)

梦想IT学校

# 第6天

DreamITSchool.com

**实践(How)**: ①从Flow中创建一条数据,并取得创建的数据 Output变量,并跳转到数据的详细页面

CMP内容

lightning:flow aura:id="flowData" onstatuschange="{!c.handleStatusChange}" />

DreamITSchool.com

DreamITSchool.com

DreamITSchool.com

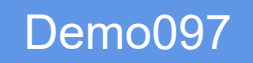

## 第106节 使用Aura覆盖标准按钮

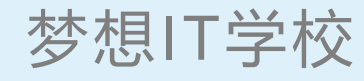

第9天

#### **知识点(What)**: 使用Aura覆盖标准按钮

| Override Properties           | Save                                                             |
|-------------------------------|------------------------------------------------------------------|
| Label                         | New                                                              |
| Name                          | New                                                              |
| Default                       | Standard page                                                    |
| Salesforce Classic Override   | ● No override (use default) <u>i</u><br>○ Visualforce pageNone ❤ |
| Lightning Experience Override | Lightning component c:overrideComponent                          |
| Mobile Override               | Lightning componentNone                                          |

#### 前提条件 需要有 lightning:actionOverride

创建一个能够覆盖标准按钮的组件

| DreamITSchool.com | •••• | LightningApp20230 Home Study 🗸 * Name 🗸 * More 🔻 |         |
|-------------------|------|--------------------------------------------------|---------|
| New Import        |      | Name                                             | ol.com  |
| \$• III • C / C   |      | Description                                      | Demo093 |

DreamITSchool.com

Save

## 第107节在Aura中使用Lightning Message Service

DreamITSchool.com

梦想IT学校

**知识点(What)**:

①使用lightning:messageChannel传消息

### CMP内容

```
<lightning:messageChannel
type="SampleMessageChannel___c"
    aura:id="sampleMessageChannel"/>
```

```
// publisherController.js
({
    handleClick: function(cmp, event, helper) {
        var payload = {
            recordId: "some string",
            recordData: {
            value: "some value"
        }
}
```

};
cmp.find("sampleMessageChannel").publish(payload);

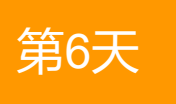

DreamITSchool.com

DreamITSchool.com

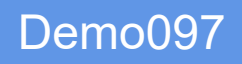

## 第107节 在Aura中使用Lightning Message Service

梦想IT学校

| < subscriberComponent.cmp>                                               | 「なって                                                                                                    |
|--------------------------------------------------------------------------|----------------------------------------------------------------------------------------------------|
| <aura:component></aura:component>                                        | 第0大                                                                                                    |
| <aura:attribute <="" name="recordValue" th=""><th></th></aura:attribute> |                                                                                                    |
| type="String"/>                                                          | DreamITSchool.com                                                                                                    |
| <li><li>lightning:formattedText value="{!v.recordValue}" /&gt;</li></li> |                                                                                                    |
| <li><li>lightning:messageChannel</li></li>                               |                                                                                                    |
| type="SampleiviessageChannelc"                                           |                                                                                                    |
| onmessage= {!c.nandieunanged}                                            | ream school.com                                                                                                    |
|                                                                          |                                                                                                    |
|                                                                          |                                                                                                    |
| DreamITSchool.com                                                        | <pre>({     handleChanged: function(cmp, message, helper) {         // Read the message argument to get the values in the     message payload     if (message != null &amp;&amp;     message.getParam("recordData") != null) {         cmp.set("v.recordValue",         message.getParam("recordData").value);     } }</pre> |
|                                                                          | })<br>Demo097                                                                                                    |